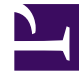

# **GENESYS**<sup>®</sup>

This PDF is generated from authoritative online content, and is provided for convenience only. This PDF cannot be used for legal purposes. For authoritative understanding of what is and is not supported, always use the online content. To copy code samples, always use the online content.

### Genesys Administrator Extension Help

Zarządzanie dodatkami plug-in

4/4/2025

## Zarządzanie dodatkami plug-in

#### Spis treści

- 1 Zarządzanie dodatkami plug-in
  - 1.1 Instalowanie dodatków plug-in
  - 1.2 Wyświetlanie zainstalowanych dodatków plug-in
  - 1.3 Zmiana stanu dodatku plug-in
  - 1.4 Modyfikowanie opcji dodatku plug-in

Ten panel umożliwia wyświetlanie informacji o dodatkach plug-in, które są zainstalowane w środowisku. Pozwala także modyfikować ustawienia tych dodatków plug-in.

#### Ważne

Dodatkami plug-in można zarządzać w węźle lokalnym tylko wtedy, gdy typ obiektu aplikacji GAX to:

- **Generic Genesys Server** (w przypadku używania platformy Management Framework w wersji 8.1.0 lub starszej).
- **Generic Administrator Server** (w przypadku używania platformy Management Framework w wersji 8.1.1 lub nowszej).

#### Instalowanie dodatków plug-in

Dodatki plug-in instaluje się w taki sam sposób, jak pakiety instalacyjne. Więcej informacji zawiera sekcja Przekazywanie pakietów instalacyjnych.

#### Wyświetlanie zainstalowanych dodatków plug-in

Aby wyświetlić dodatki plug-in zainstalowane w systemie, należy wybrać pozycję **Zarządzanie dodatkami plug-in** z menu **Administracja** w nagłówku aplikacji GAX. W panelu **Aplikacje administratora** znajdują się lista aplikacji zainstalowanych w bieżącym środowisku oraz host, na którym są przechowywane aplikacje. Listę można odfiltrować przy użyciu pola **Szybki filtr**.

Aby wyświetlić dodatki plug-in powiązane z daną aplikacją, należy kliknąć jej nazwę w panelu **Aplikacje administratora**. W panelu **Informacje o dodatku plug-in** są wyświetlane następujące informacje o każdym dodatku:

- Nazwa nazwa dodatku plug-in
- Wersja numer wersji dodatku plug-in
- Język język używany w interfejsie użytkownika dodatku plug-in
- Dostawca nazwa przedsiębiorstwa lub użytkownika, od którego pochodzi dodatek plug-in
- Stan wskazuje, czy dodatek plug-in ma stan Włączone, czy Wyłączone

Aby wyświetlić dodatkowe informacje o dodatku plug-in, należy kliknąć jego nazwę. W panelu <plugin name> można też włączyć lub wyłączyć dodatek plug-in albo zmodyfikować ustawienia dodatku.

#### Zmiana stanu dodatku plug-in

# Procedura: Włączanie lub wyłączanie dodatku plug-in Kroki Wybierz aplikację w panelu Aplikacje administratora. W panelu Informacje o dodatku plug-in wybierz dodatek z listy Informacje o dodatku plug-in. W panelu <plug-in name> kliknij odpowiednio opcję Włącz lub Wyłącz, aby włączyć lub wyłączyć dodatek plug-in.

#### Modyfikowanie opcji dodatku plug-in

#### Ważne

W panelach **Zarządzanie dodatkami plug-in** można tylko modyfikować bieżące opcje poszczególnych dodatków plug-in. Nie można utworzyć nowych opcji dodatków plug-in.

#### Procedura: Modyfikowanie opcji dodatku plug-in

Kroki

- 1. Wybierz aplikację na liście **Aplikacje administratora**.
- 2. W panelu Informacje o dodatku plug-in wybierz dodatek z listy Informacje o dodatku plug-in.
- 3. W panelu <plug-in name> kliknij ikonę koła zębatego i wybierz pozycję **Opcje dodatków plugin**, aby wyświetlić opcje konfiguracji danego dodatku.
- 4. W panelu Opcje dodatków plug-in kliknij nazwę klucza, aby wyświetlić szczegóły opcji, a

następnie w razie potrzeby zmień jego wartość.

5. Po wprowadzeniu zmian kliknij przycisk **Zapisz** w celu zapisania modyfikacji, lub kliknij przycisk **Anuluj**, aby odrzucić zmiany.